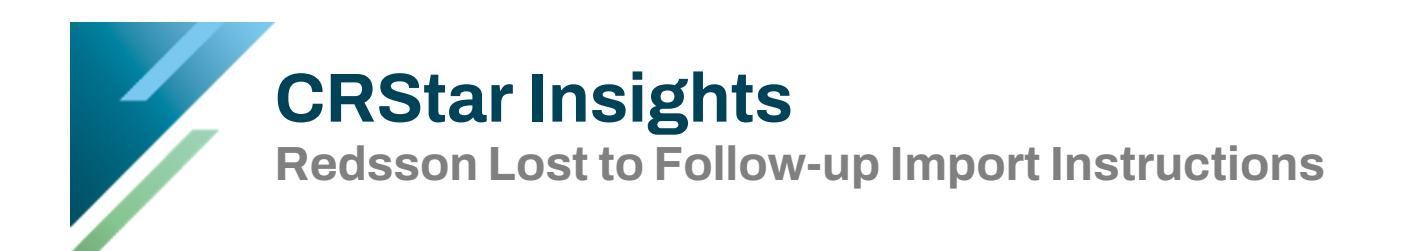

Redsson is an external vendor that helps locate patients who have been lost to follow-up for 15 months or longer. Once identified, these cases are provided in a file that can be imported into CRStar to update follow-up records. <u>An active contract with Redsson is required before submitting a support ticket to CRStar</u>.

The following steps outline how to select patients in CRStar for submission to Redsson, along with instructions for importing the returned file once received.

## Step 1: Creating a Population to Send to Redsson

In CRStar, select the population of cases that are "lost". Click on the Reporting tab, Select a Population, then enter the criteria as seen in the example below.

| Sele                      | ct a Popula  | ation   |                    |                               |       |            |      |             |   |                    |             |             |
|---------------------------|--------------|---------|--------------------|-------------------------------|-------|------------|------|-------------|---|--------------------|-------------|-------------|
| Рор                       | ulation Lab  | el:     | LOST TO FU REDSS   | SON 🗸                         |       |            |      | New Label:  |   |                    |             |             |
| Req                       | uested By:   | Sher    | ri Chico-Rowell    | Request Date:                 | 11    | /02/2020   |      |             |   |                    |             |             |
| Hos                       | pitals:      | 01      |                    | ERS Hospital Systems          |       |            | _    |             |   |                    |             |             |
|                           | Include A    | ll Prin | naries             | O Include Unique Primaries fr | om t  | his popula | tion | criteria    |   | $\bigcirc$ Include | Unique Prin | naries from |
|                           | None         |         | $\bigcirc$ Dx Date | 🔿 1st Contact Date            |       |            |      |             |   |                    |             |             |
| Abs                       | tract/Susper | nse Ca  | ses                | Case Type                     |       |            |      |             |   |                    |             |             |
|                           | Abstract     | Cases   | Only               | Analytic Ca                   | ses ( | Only       |      |             |   |                    |             |             |
|                           | O Suspense   | e Case  | Only               | Complete C                    | ases  | Only       |      |             |   |                    |             |             |
|                           | All Cases    |         |                    | Incomplete                    |       |            |      |             |   |                    |             |             |
| _                         |              |         |                    | Non-Report                    | able  | State Flag | :    |             | 1 |                    |             |             |
| Site                      | e Codes      |         |                    |                               |       |            |      |             |   |                    |             |             |
|                           | Site         |         | Site Descrip       | tion                          |       |            |      |             |   |                    |             |             |
| 1                         |              |         | -                  |                               |       | -          |      |             |   |                    |             |             |
| 2                         |              |         | -                  |                               |       | -          |      |             |   |                    |             |             |
|                           |              | -       |                    |                               |       |            |      |             |   |                    |             |             |
| 3                         |              |         | ×                  |                               |       | <b>*</b>   |      |             |   |                    |             |             |
|                           |              |         |                    |                               |       |            |      | Add Delete  |   |                    |             |             |
|                           |              |         |                    |                               |       |            |      | Add Delete  |   |                    |             |             |
| Sel                       | ection Crite | ria     |                    |                               |       |            |      |             |   |                    |             |             |
| Item Nbr Item Description |              |         |                    |                               |       | Relation   |      | Data Values | 1 | Logic              |             |             |
| 1                         | 147          | -       | Class of Case      |                               | -     | 0          | -    | 00,         | - | And                | 👻 Сору      | â           |
| 2                         | 31           | -       | F/u Method         |                               | -     | <=         | -    | 5,          | - | And                | Сору        |             |
| 3                         | 27           | -       | Combined Last S    | tatus                         | -     | -          | -    | 1,          | - | And                | 👻 Сору      | -           |
| 4                         | 25           | -       | Combined Last C    | ontact                        | -     | <=         | -    | 06/01/2018  | - | And                | 👻 Сору      |             |
| 5                         | 862          | -       | First Contact Dat  | e                             | -     | >=         | -    | 01/1/2008   | - | 4                  | 👻 Сору      | *           |
|                           |              |         |                    |                               |       |            |      |             |   |                    |             |             |

Combined Last Contact = Today's Date – 15 months

Date of First Contact = First Day of Reference Year

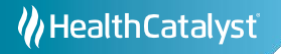

## Step 2: Creating a List Pop to Send to Redsson

Supply Redsson with the cases that need to be updated in a comma-delimited file. This can be done by using Adhoc List for a Population. The fields listed in the example below are REQUIRED and the ONLY fields to be included in the report.

- 1. Click the Reporting tab, Adhoc tab, List Pop tab and create a file for the population selected in Step 1, as shown below.
- 2. Redsson requests the file name be in a specific format:

YOURFACILITYNAME\_YYYYMMDD

In the example, we've entered CRSTARHospital\_20250710 into the File Name.

- 3. Select "Include Column Headers". Choose "File Delimited" for the Reporting Device and set the delimiter as a comma. <u>Be sure to check the option to "Include Text Qualifiers."</u>
- 4. Click Run and save the file to your computer.

| V Delete La  | Create a Population Label      |     |     | ŀ [ | OST TO F | U RI | DSSON          |                | •             |            |  |
|--------------|--------------------------------|-----|-----|-----|----------|------|----------------|----------------|---------------|------------|--|
| A ocicite to | ibel 📝 Edit Selection          |     |     |     |          |      |                |                |               |            |  |
| eport Label: | REDSSON EXPORT                 |     | -   | 1   | Created  | By:  | Sherri         |                | Requested On: | 11/15/2023 |  |
| Choose the   | Items for Your Report          |     |     |     |          |      |                |                |               |            |  |
| Item Nbr     | r Item Description             | B/S | i/L |     | c/D      |      | Display Length | Limiting Value | 5             |            |  |
| 1 794        | Name, Prefix                   | - L |     | -   | с        | -    | 20             |                |               | â -        |  |
| 2 20         | First Name                     | - L |     | -   | с        | -    | 20             | 1              |               |            |  |
| 3 365        | Middle Name                    | τ.  |     | -   | с        | -    | 20             | 1              |               | 1          |  |
| 4 1          | Last Name                      | - L |     | -   | с        | -    | 20             | 1              |               | j 📕        |  |
| 5 795        | Name, Suffix                   | - L |     | -   | с        | -    | 20             | 1              |               | j 📕        |  |
| 6 9          | Sex                            | - L |     | -   | с        | -    | 20             | 1              |               | j I        |  |
| 7 116        | Social Security Nbr            | - L |     | -   | с        | -    | 20             | 1              |               |            |  |
| 8 7          | Date of Birth                  | - L |     | -   | с        | •    | 20             | 1              |               | i l        |  |
| 9 11         | Current Address                | - L |     | -   | с        |      | 20             | 1              |               |            |  |
| 10 2100      | Current Address 2 Supplemental | ν.  |     | T   | с        | -    | 20             | 1              |               | Ĩ          |  |
| 11 19        | Current City                   |     |     | 1   | c        | 1.   | 20             | 1              |               |            |  |
| 12 24        | Current State                  | - L |     | 1   | c        | ÷    | 20             | 1              |               | ]          |  |
| 13 12        | Current Zip Code               | - L |     | -   | c        | -    | 20             | 1              |               |            |  |
| 14 17        | Phone Number                   | τ.  |     | -   | c        | -    | 20             | 1              |               | 1          |  |
| 15 3144      | Patient Email Address          | - ι |     | -   | с        | -    | 20             | 1              |               | Ĵ          |  |
| 16 862       | First Contact Date             | -ι  |     | -   | с        | -    | 20             |                |               | )          |  |
| 17 25        | Combined Last Contact          | -ι  |     | -   | c        | -    | 20             |                |               |            |  |
| 18 56        | Medical Record Number          | - ι |     | -   | c        | -    | 20             |                |               | ]          |  |

5. Submit the file to Redsson.

## Step 3: Submit a Support Ticket

Once Redsson has returned a data file in the specified comma delimited layout, please open a CRStar support ticket. A CRStar team member will contact you to assist you in setting up the import, review filtering options and other import features, and import a test file.

Note: After the initial set up, the user will be able to perform the import without CRStar support.

## **Step 4: Import Steps for Future Files**

After the CRStar Support Team member has assisted you with importing the first Redsson file into your database, use the following directions to import additional files received from Redsson.

- 1. Go to System Administration tab, then Data Management. Next, click the Import tab.
- 2. Select the data file you wish to import by clicking on "UPLOAD FILE" and find the file on your computer.
- 3. In the "Select an Import Option" box, click on the drop-down list and select Redsson.
- 4. Click on Import Data File. A window will appear that displays the completion status of the import file. Once the file is completely imported, a report will display to the screen with the information that was set up in the configuration function for this file type. You may choose to print or download the report to Excel and/or exit the screen when complete.
- 5. The user has the ability to view past imports by clicking the View Past Import button.

|     | Import |                  |               |                          |           |                                    |
|-----|--------|------------------|---------------|--------------------------|-----------|------------------------------------|
|     | File:  | Redsson File.csv | 🎦 Upload File | Select An Import Option: | Redsson 💌 | bel of New Cases Added to Suspense |
|     |        |                  |               |                          |           |                                    |
|     |        |                  |               |                          |           |                                    |
|     |        |                  |               |                          |           |                                    |
|     |        |                  |               |                          |           |                                    |
|     |        |                  |               |                          |           |                                    |
|     |        |                  |               |                          |           |                                    |
|     |        |                  |               |                          |           |                                    |
| ĺ   | Star   | t V              | End           | Time:                    |           |                                    |
|     | a      | Import Data File | Imports       | 📷 Exit                   |           |                                    |
| ĺ   |        |                  |               |                          |           |                                    |
|     |        |                  |               |                          |           |                                    |
| ĺ – |        |                  |               |                          |           |                                    |

Disclaimer: CRStar updates the follow-up data fields on an "as is" basis based upon the filed received from Redsson. We do not warrant the accuracy or timeliness of the data.